## **July Quick Tip**

## Finding a Vendor When Entering a Requisition

If you do not know the vendor number of the vendor you wish to use for your requisition, you can search for the vendor while inside the requisition.

- 1. Open the REQM screen to create a new requisition.
- 2. Click in the Vendor ID box and type the vendor name.
  - a. You do not need to type the entire vendor name.
    - b. For example, if you were to use the vendor *Ascend Learning Holdings LLC dba Fisdap*, only type *Ascend* in the Vendor ID field.

| <b>REQM - Requisition</b> | Maintenance 😭   | New Record Save  | Save All Cancel | Cancel All |
|---------------------------|-----------------|------------------|-----------------|------------|
| De melablem e             | <b>5</b> 0000   |                  | Status Data a   | 4          |
| Requisition :             | Status :        |                  | Status Date :   |            |
| Requisition               | Date 05/16/2024 | Maintenance Date |                 |            |
| Init                      | lator \cdots    | Requisition Amt  |                 |            |
| Desired                   | Date            |                  |                 |            |
|                           |                 |                  |                 |            |
| Vendor ID                 | scend Types     | 1                |                 |            |
| Name                      | 1               |                  |                 |            |
| Address                   | 1               |                  |                 |            |
| CSZ                       |                 |                  |                 |            |
| Country                   |                 |                  |                 |            |

- 3. Press *Enter*.
- 4. A search results screen will appear with the vendor names that have Ascend in the name.
- 5. Select the vendor you want to use by either double-clicking the vendor or enter the number in the *Input* field at the top of the search results.

| SEARCH RE<br>CORP<br>Ascend | ESULTS FOR : ESULTS FOR : Vendors | ✓ Input 2                   | Open ⑦ X                   |
|-----------------------------|-----------------------------------|-----------------------------|----------------------------|
| 1                           | Ascendium Education Solutions Inc | 2501 International Lane     | Where Used: COR,VEN        |
|                             | ID: 0843436                       | Madison WI 53704            | Source: VEN                |
| 2                           | Ascend Learning Holdings LLC      | Jones and Bartlett Learning | Where Used: COR,VEN,INS    |
| 2                           | ID: 0539974                       | Leawood KS 66211            | Source: VEN                |
| _                           | Ascend Media, Llc                 | 7015 College Blvd           | Where Used: COR,VEN        |
| 5                           | ID: 0518863                       | Overland Park KS 66211      | Source: VEN                |
|                             | Jones & Bartlett Learning LLC     | 25 Mall Rd                  | Where Used: COR,VEN        |
| 4                           | ID: 0001415                       | Burlington MA 01803         | Source: VEN                |
| + Add                       | ⊠ < 1-4 of 4 > ▷ 🔀                |                             | Open 0 Selected Select All |

- 6. After selecting your vendor, Datatel will return to the REQM screen and your vendor information will be automatically populated.
- 7. If the address shown is not what you want to enter, you can detail into the address line to check if the vendor has another address you can select.

| Requisition : | Status :                       | Status Date :                  |
|---------------|--------------------------------|--------------------------------|
| Requisitio    | on Date 05/16/2024             | Maintenance Date               |
| Desire        | ed Date                        | Requisitorraine                |
| Vendor ID     | 0539974                        | Types 1 TXC 1099 Vendor - Corp |
| Name          | 1 Ascend Learning Holdings LLC |                                |
| Address       | 1 PO Box 29157                 |                                |
| CSZ           | Shawnee Mission KS 662         | 01                             |
| Country       |                                |                                |

8. After detailing into the address field, a search results screen will appear and you can select the address you want the same way you selected the vendor in the last search results screen.

| SEARCH RES<br>ADDRESS<br><address l<="" th=""><th>ULTS FOR :<br/>ookUp&gt;<br/>Shawnee Mission, KS 66201</th><th>ADDRESS V</th><th>Input 7 Open</th><th></th><th>?</th><th>×</th><th>•</th></address> | ULTS FOR :<br>ookUp><br>Shawnee Mission, KS 66201                                  | ADDRESS V | Input 7 Open             |                | ?    | ×      | • |
|----------------------------------------------------------------------------------------------------|------------------------------------------------------------------------------------|-----------|--------------------------|----------------|------|--------|---|
| 3                                                                                                    | 33271 Collections Center D<br>Chicago, IL 60693-0332                               |           | Ascend Learning Holdings | Check Address  |      |        |   |
| 4                                                                                                    | PO Box 417289<br>Boston, MA 02241-7289                                             |           | Ascend Learning Holdings | Mailing        |      |        |   |
| 5                                                                                                    | 5 Wall Street<br>Burlington, MA 01803                                              |           | Ascend Learning Holdings | Additional     |      |        |   |
| 6                                                                                                    | Assessment Tech Institute<br>62277 Collections Center Dr<br>Chicago, IL 60693-0622 |           | Ascend Learning Holdings | Check Address  |      |        |   |
| 7                                                                                                    | dba FISDAP<br>11161 Overbrook Road<br>Leawood, KS 66211                            |           | Ascend Learning Holdings | Business       |      |        |   |
| 8                                                                                                    | Jones and Bartlett Learning<br>11161 Overbrook Road<br>Leawood, KS 66211           |           | Ascend Learning Holdings | Business       |      |        | • |
| + Add K                                                                                                    | 1 < 1-8 of 8 > 🛛 🔀                                                                 |           | 0                        | pen 1 Selected | Sele | ct All |   |

 If the address is not listed, then keep the default address and Purchasing Services and/or Budgeting & Fiscal Services will add the address at a later time.

| REQM - Requisitio | on Maintenance | ☆                 |         | New Record Sa         | ve Save All   |
|-------------------|----------------|-------------------|---------|-----------------------|---------------|
|                   | of 3 > N       | Address           |         |                       | Value 1/2     |
| Requisition :     |                | Status :          |         |                       | Status Date : |
| Requisiti         | on Date 05/16  | /2024 🛅           |         | Maintenance Da        | ate           |
|                   | Initiator      | ••••              |         | Requisition A         | mt            |
| Desir             | ed Date        |                   |         |                       |               |
|                   |                |                   |         |                       |               |
| Vendor ID         | 0539974        |                   | Types   | 1 TXC 1099 Vendor - C | orp           |
| Name              | 1 Ascend Lear  | ning Holdings LLC |         | (Manual)              |               |
| Address           | 1 dba FISDAP   |                   |         | (Manual)              |               |
| CSZ               | Leawood        | K                 | 5 66211 |                       |               |
| Country           |                | ***               |         |                       |               |
| Currency          |                | ***               | Terr    | ms N Net 30           |               |